## Manual para acceder a tu llave en la app de Sporttia

1. Al iniciar la aplicación nos saldrá la siguiente pantalla

En ella le daremos a "mi cuenta" en la parte inferior derecha

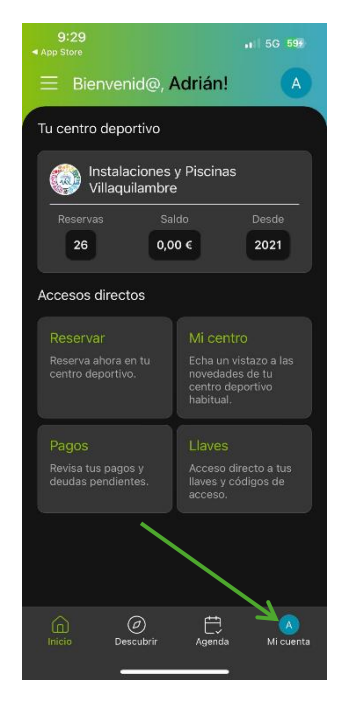

2. Nos llevará a la siguiente pestaña

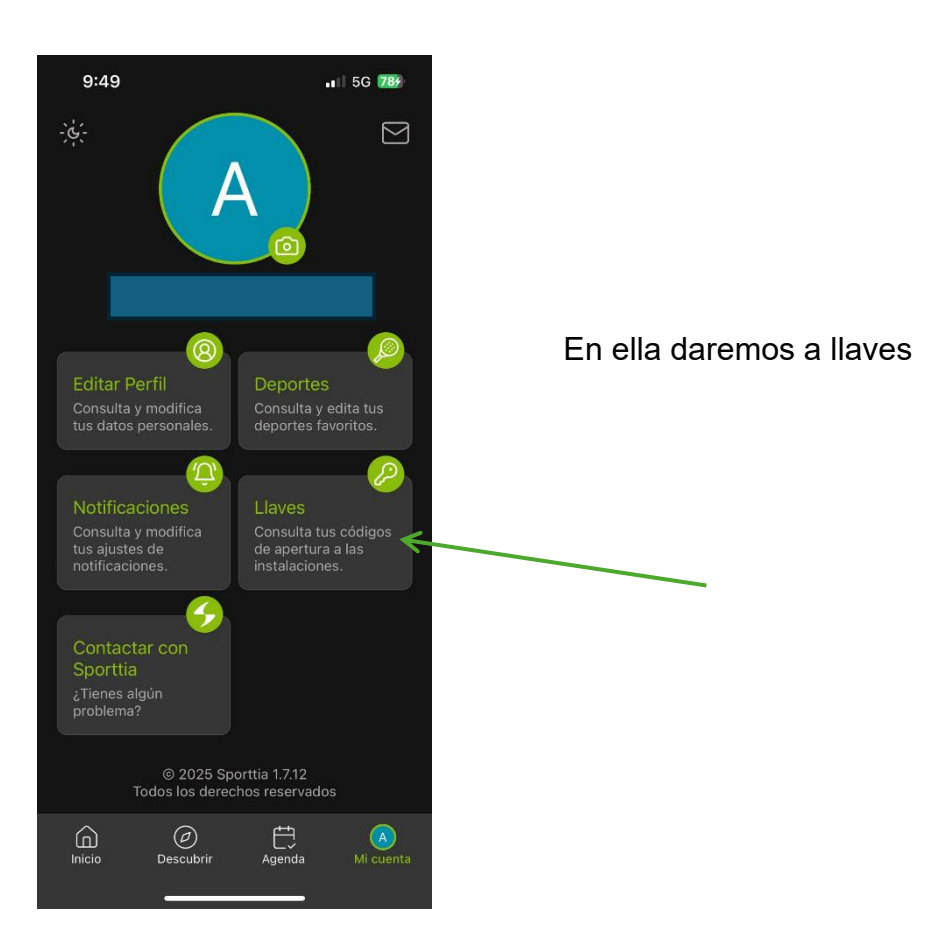

3. Seleccionamos la que pone código QR y ya tendríamos nuestra llave de acceso localizada

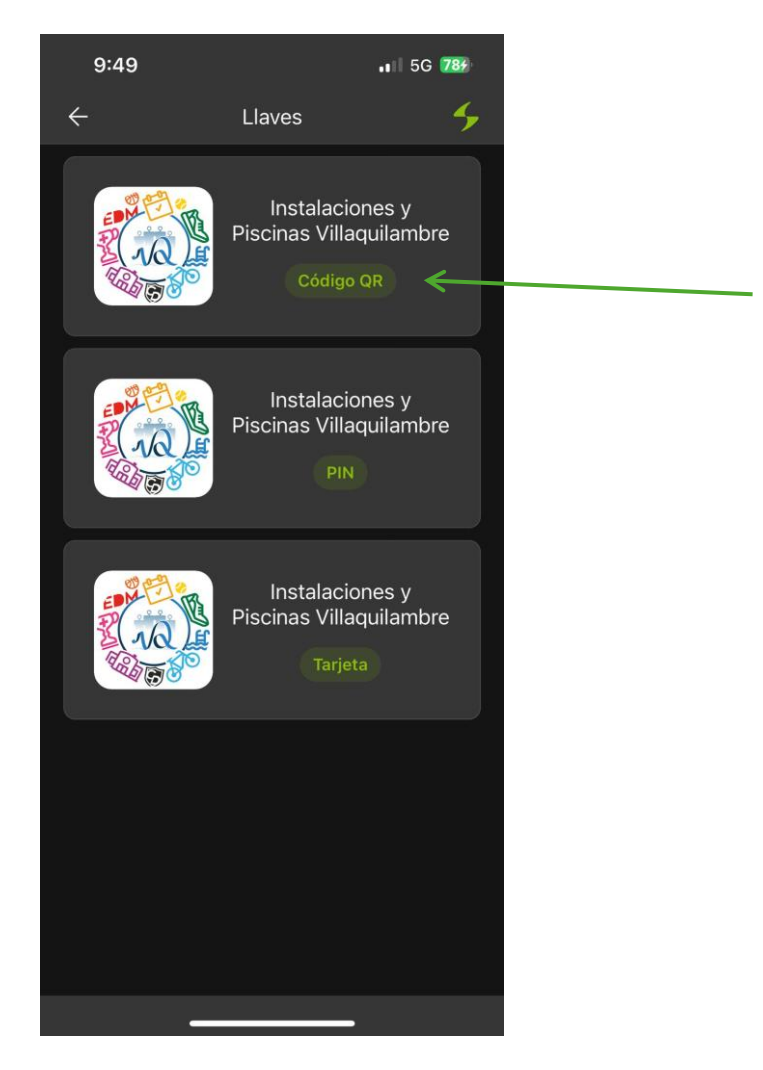